# Configurar o iPSK do Catalyst 9800 WLC com ISE

# Contents

Introduction Prerequisites Requirements Componentes Utilizados Entender o que é o iPSK e em quais cenários ele se encaixa Configurar a WLC 9800 Configuração do ISE Troubleshoot Solução de problemas no 9800 WLC Solução de problemas do ISE

# Introduction

Este documento descreve a configuração de uma WLAN segura iPSK em um Cisco 9800 Wireless LAN Controller com o Cisco ISE como um servidor RADIUS.

# Prerequisites

## Requirements

Este documento pressupõe que você já esteja familiarizado com a configuração básica de uma WLAN no 9800 e seja capaz de adaptar a configuração à sua implementação.

## **Componentes Utilizados**

- Cisco 9800-CL WLC com 17.6.3
- Cisco ISE 3.0

The information in this document was created from the devices in a specific lab environment. All of the devices used in this document started with a cleared (default) configuration. Se a rede estiver ativa, certifique-se de que você entenda o impacto potencial de qualquer comando.

# Entender o que é o iPSK e em quais cenários ele se encaixa

As redes protegidas tradicionais por chave pré-compartilhada (PSK) usam a mesma senha para todos os clientes conectados. Isso pode fazer com que a chave compartilhada com usuários não autorizados cause uma violação de segurança e acesso não autorizado à rede. A mitigação mais comum dessa violação é a alteração da PSK em si, uma alteração que afeta todos os usuários, já que muitos dispositivos finais precisam ser atualizados com a nova chave para acessar a rede novamente.

Com o Identity PSK (iPSK), chaves pré-compartilhadas exclusivas são criadas para indivíduos ou um grupo de usuários no mesmo SSID com a ajuda de um servidor RADIUS. Esse tipo de configuração é extremamente útil em redes onde os dispositivos de cliente final não suportam autenticação dot1x, mas é necessário um esquema de autenticação mais seguro e granular. Da perspectiva do cliente, essa WLAN parece idêntica à rede PSK tradicional. Caso uma das PSKs seja comprometida, somente o indivíduo ou grupo afetado precisará ter sua PSK atualizada. O restante dos dispositivos conectados à WLAN não são afetados.

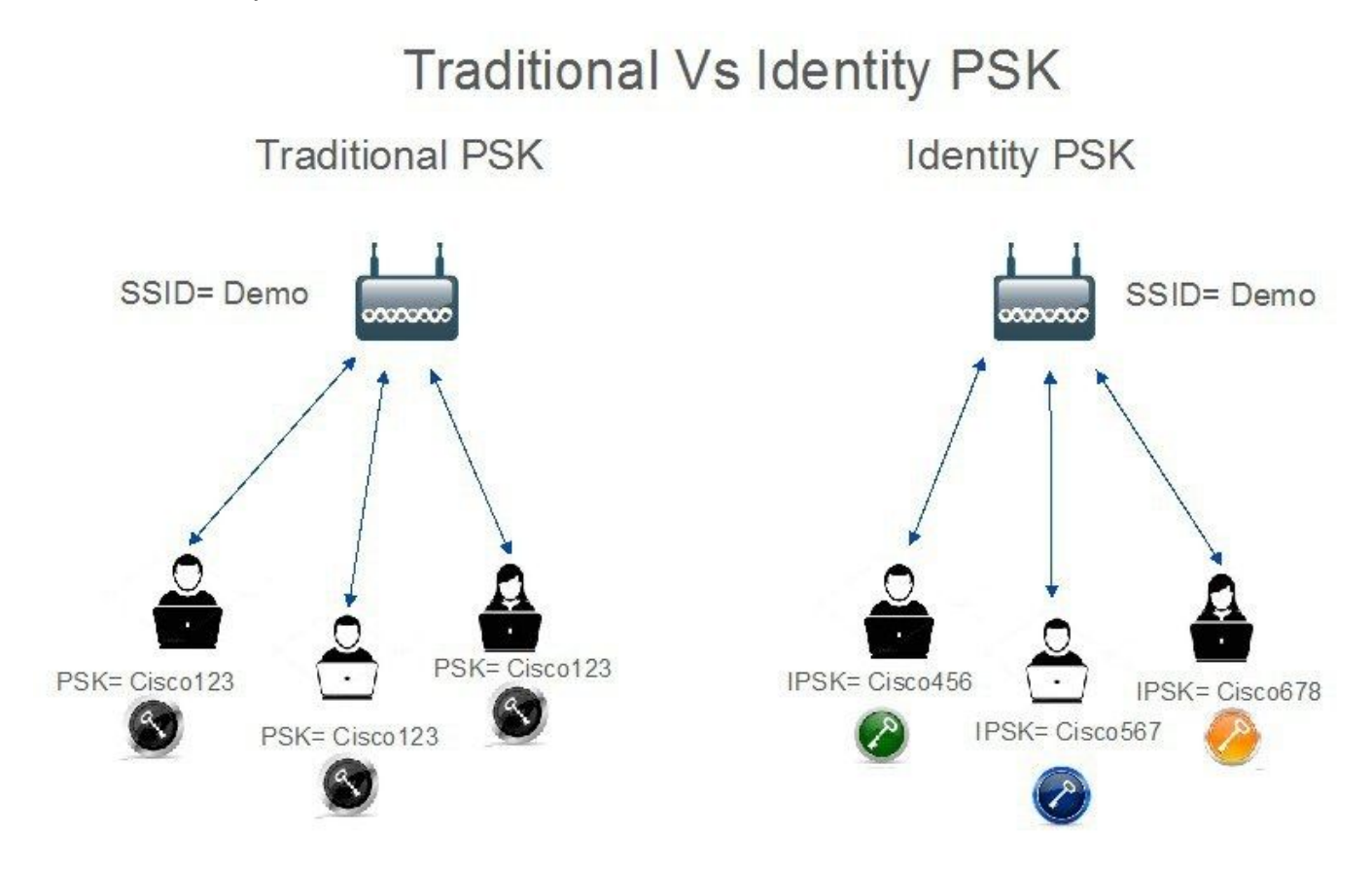

## Configurar a WLC 9800

Em **Configuration > Security > AAA > Servers/Groups > Servers**, adicione o ISE como servidor RADIUS:

| Configuration • > Secu | urity * > AAA              |                     |           |           |                  |
|------------------------|----------------------------|---------------------|-----------|-----------|------------------|
| + AAA Wizard           |                            |                     |           |           |                  |
| Servers / Groups       | AA Method List AAA Advance | ed                  |           |           |                  |
| + Add × De             | lete                       |                     |           |           |                  |
| RADIUS                 | Servers Server Groups      | s                   |           |           |                  |
| TACACS+                | Name                       |                     | Auth Port | Acct Port |                  |
| LDAP                   |                            | 10.48.39.126        | 1812      | 1813      | ]                |
|                        | H H 1 F H                  | 10 🔻 items per page |           |           | 1 - 1 of 1 items |

Em **Configuration > Security > AAA > Servers/Groups > Server Groups**, crie um grupo de servidores RADIUS e adicione o servidor ISE criado anteriormente a ele:

| nfiguration • > Sec | curity * > AAA              |          |          |          |   |
|---------------------|-----------------------------|----------|----------|----------|---|
| rvers / Groups      | AAA Method List AAA Advance | ed       |          |          |   |
| + Add × D           | elete                       | _        |          |          |   |
| TACACS+             | Servers Server Group        | Server 1 | Server 2 | Server 3 |   |
| LDAP                | ISE_iPSK_Group              | ISE_IPSK | N/A      | N/A      | 7 |

Na guia **AAA Method List**, crie uma lista **Authorization** com o tipo "**network**" e o tipo de grupo "**group**", apontando para o grupo de servidores RADIUS criado anteriormente:

| Configuration • > | Security • > A | AA         |          |         |           |            |   |                |        |   |        |   |          |         |
|-------------------|----------------|------------|----------|---------|-----------|------------|---|----------------|--------|---|--------|---|----------|---------|
| + AAA Wizard      |                |            |          |         |           |            |   |                |        |   |        |   |          |         |
| Servers / Groups  | AAA Method     | List       | AAA Adva | anced   |           |            |   |                |        |   |        |   |          |         |
| Authentication    |                | - Add      |          | te      |           |            |   |                |        |   |        |   |          |         |
| Authorization     |                | Name       |          | Type    | -         | Group Type | • | Group1         | Group? | * | Group3 | • | Group4   | •       |
| Accounting        | O              | Authz_List | LiPSK    | network | ,         | group      | , | ISE_iPSK_Group | N/A    | 1 | N/A    |   | N/A      |         |
|                   | H              | 1          | Ъ Н      | 10 🔻    | items per | r page     |   |                |        |   |        |   | 1 - 1 of | 1 items |

A configuração da Contabilidade é opcional, mas pode ser feita configurando o Tipo como "identity" e apontando-o para o mesmo grupo de servidores RADIUS:

| Configuration • > S | security • > | AA             |         |                |      |               |   |        |   |        |   |        |                |    |
|---------------------|--------------|----------------|---------|----------------|------|---------------|---|--------|---|--------|---|--------|----------------|----|
| + AAA Wizard        |              |                |         |                |      |               |   |        |   |        |   |        |                |    |
| Servers / Groups    | AAA Metho    | List AAA A     | dva     | nced           |      |               |   |        |   |        |   |        |                |    |
| Authentication      |              |                |         | _              |      |               |   |        |   |        |   |        |                |    |
| Authorization       |              | ⊢ Add X D      |         | e              |      |               |   |        |   |        |   |        |                |    |
| Accounting          |              | Name           | Ŧ       | Туре 🕇         |      | Group1        | T | Group2 | T | Group3 | T | Group4 |                | T  |
| Accounting          | 0            | Acc_List_iPSK  |         | identity       | 1    | SE_iPSK_Group |   | N/A    |   | N/A    |   | N/A    |                |    |
|                     | H            | 4 <b>1</b> F 1 | 91.<br> | 10 🔻 items per | r pa | ige           |   |        |   |        |   |        | 1 - 1 of 1 ite | ms |

Isso também pode ser feito por meio da linha de comando usando:

#### radius server

Em **Configuration > Tags & Profiles > WLANs**, crie uma nova WLAN. Na configuração da camada 2:

- Habilite a filtragem de endereços MAC e defina a lista de autorização como a criada anteriormente
- Em Auth Key Mgmt, habilite a PSK
- O campo de chave pré-compartilhada pode ser preenchido com qualquer valor. Isso é feito

apenas para satisfazer o requisito do projeto de interface da Web. Nenhum usuário pode se autenticar usando esta chave. Nesse caso, a chave pré-compartilhada foi definida como "12345678".

| Add WLAN    | N           |          |                  |                       |                  | × |
|-------------|-------------|----------|------------------|-----------------------|------------------|---|
| General     | Security    | Advanced |                  |                       |                  |   |
| Layer2      | Layer3      | ААА      |                  |                       |                  |   |
| Layer 2 Se  | curity Mode |          | WPA + WPA2 🔻     | Lobby Admin Access    | 0                |   |
| MAC Filter  | ing         |          |                  | Fast Transition       | Adaptive Enabled |   |
| Authorizati | ion List*   |          | Authz_List 🔻 (i) | Over the DS           | 0                |   |
| Protected   | l Managemer | nt Frame |                  | Reassociation Timeout | 20               |   |
| DME         |             |          | Disabled -       | MPSK Configuration    |                  |   |
| FINIF       |             |          |                  | MPSK                  | 0                |   |
| WPA Para    | ameters     |          |                  |                       |                  |   |
| WPA Polic   | зy          |          | 0                |                       |                  |   |
| WPA2 Pol    | icy         |          |                  |                       |                  |   |
| GTK Rand    | omize       |          | D                |                       |                  |   |
| OSEN Poli   | су          |          | 0                |                       |                  |   |
| WPA2 End    | cryption    |          | AES(CCMP128)     |                       |                  |   |
|             |             |          |                  |                       |                  |   |
|             |             |          | GCMP128          |                       |                  |   |
| Auth Key M  | Mgmt        |          | 802.1x           |                       |                  |   |
|             |             |          | Easy-PSK         |                       |                  |   |
|             |             |          | GCKM             |                       |                  |   |
|             |             |          | FT + PSK         |                       |                  |   |
|             |             |          | 802.1x-SHA256    |                       |                  |   |
|             |             |          | PSK-SHA256       |                       |                  |   |
| PSK Forma   | at          |          | ASCII            |                       |                  |   |
| PSK Type    |             |          | Unencrypted 🔻    | _                     |                  |   |
| Pre-Share   | d Key*      |          |                  | D                     |                  |   |

A segregação de usuários pode ser obtida na guia **Advanced**. Defini-la como Permitir grupo privado permite que os usuários que usam a mesma PSK se comuniquem entre si, enquanto os

usuários que usam uma PSK diferente são bloqueados:

| General    | Security         | Advanced | Add To Policy   | r Tags          |   |
|------------|------------------|----------|-----------------|-----------------|---|
| Coverage   | e Hole Detection | Ø        |                 | Universal Admin | 0 |
| Aironet IB | 0                | 0        |                 | OKC             |   |
| Advertise  | AP Name          | 0        |                 | Load Balance    | 0 |
| P2P Bloc   | king Action      | Allow    | Private Group 👻 | Band Select     | O |
| Multicast  | Buffer           | DI:      | SABLED          | IP Source Guard |   |

Em **Configuration > Tags & Profiles > Policy**, crie um novo Policy Profile. Na guia **Access Policies**, defina a VLAN ou o grupo de VLAN que esta WLAN está usando:

| Add Policy Profile                       |                                                                |                       |                                    | × |
|------------------------------------------|----------------------------------------------------------------|-----------------------|------------------------------------|---|
| Disabling a Policy or co                 | nfiguring it in 'Enabled' state, will result in loss of connec | tivity for clients as | sociated with this Policy profile. |   |
| General Access Policies                  | QOS and AVC Mobility Advanced                                  |                       |                                    |   |
| RADIUS Profiling                         | D                                                              | WLAN ACL              |                                    |   |
| HTTP TLV Caching                         | O                                                              | IPv4 ACL              | Search or Select 🔻                 |   |
| DHCP TLV Caching                         | O                                                              | IPv6 ACL              | Search or Select 🔻                 |   |
| WLAN Local Profiling                     |                                                                | URL Filters           |                                    |   |
| Global State of Device<br>Classification | í                                                              | Pre Auth              | Search or Select 🗸                 |   |
| Local Subscriber Policy Name             | Search or Select 🔹                                             | Post Auth             | Search or Select 👻                 |   |
| VLAN                                     |                                                                |                       |                                    |   |
| VLAN/VLAN Group                          | VLAN0039                                                       |                       |                                    |   |
| Multicast VLAN                           | Enter Multicast VLAN                                           |                       |                                    |   |

Na guia **Advanced**, habilite AAA Override e adicione a lista Accounting se tiver sido criada anteriormente:

| ٨dd | Dol | iov | Drofi |     |
|-----|-----|-----|-------|-----|
| Auu | FUI | ю   | FION  | IC. |

| A Disabling a Policy or configuring it in 'Enabled' state, will result in loss of connectivity for clients associated with this Policy prof |                 |             |          |                        |  |                  |  |  |  |
|----------------------------------------------------------------------------------------------------|-----------------|-------------|----------|------------------------|--|------------------|--|--|--|
| General                                                                                                    | Access Policies | QOS and AVC | Mobility | Advanced               |  |                  |  |  |  |
| WLAN T                                                                                                    | ïmeout          |             |          | Fabric Profile         |  | Search or Select |  |  |  |
| Session Timeout (sec)                                                                                                    |                 | 1800        |          | Link-Local<br>Bridging |  | 0                |  |  |  |

| Idle Timeout (sec)             | 300                    |      | mDNS Service<br>Policy       | Search or Select 👻 |
|--------------------------------|------------------------|------|------------------------------|--------------------|
| Idle Threshold (bytes)         | 0                      |      | Hotspot Server               | Search or Select 🗸 |
| Client Exclusion Timeout (sec) | 60                     |      | User Defined (Privat         | e) Network         |
| Guest LAN Session Timeout      | 0                      |      | Status                       | 0                  |
| DHCP                           |                        |      | Drop Unicast                 | D                  |
| IPv4 DHCP Required             | 0                      |      | DNS Layer Security           |                    |
| DHCP Server IP Address         |                        |      | DNS Layer<br>Security        | Not Configured     |
| Show more >>>                  |                        |      | Parameter Map                |                    |
| AAA Policy                     |                        |      | Flex DHCP Option<br>for DNS  | ENABLED            |
| Allow AAA Override             |                        |      | Flex DNS Traffic<br>Redirect | IGNORE             |
| NAC State                      | 0                      |      | WLAN Flex Policy             |                    |
| Policy Name                    | default-aaa-policy × 🔻 |      | VLAN Central Switchi         | ng 🖸               |
| Accounting List                | Acc_List_iPSK 🔹 (      | i) × | Split MAC ACL                | Search or Select 🔹 |

Em **Configuration > Tags & Profiles > Tags > Policy**, certifique-se de que a WLAN esteja mapeada para o perfil de política que você criou:

| Configuration * > Tags & Profiles * > Tags | Edit Policy Tag |                                             |                                                | ×                |
|--------------------------------------------|-----------------|---------------------------------------------|------------------------------------------------|------------------|
| Policy Site RF AP                          | A Changes ma    | y result in loss of connectivity for some c | lients that are associated to APs with this Pe | olicy Tag.       |
| + Add X Delete                             | Name*           | default-policy-tag                          |                                                |                  |
| Policy Tag Name                            | Description     | default policy-tag                          |                                                |                  |
| default-policy-tag                         | Description     | double pointy tog                           |                                                |                  |
| I I I I I I I I I                          | V WLAN-POLIC    | Y Maps: 1                                   |                                                |                  |
|                                            | + Add X De      | lete                                        |                                                |                  |
|                                            | WLAN Profile    | T                                           | Policy Profile                                 | T                |
|                                            | WLAN_iPSK       |                                             | Policy_Profile_iPSK                            |                  |
|                                            | H H I F H       | 10 🗸 items per page                         |                                                | 1 - 1 of 1 items |

×

Isso também pode ser feito por meio da linha de comando usando:

#### wlan

Em **Configuration > Wireless > Access Points**, certifique-se de que esta etiqueta tenha sido aplicada nos access points nos quais a WLAN deve ser transmitida:

| Edit AP    |            |                   |           |              |             |                    |   |
|------------|------------|-------------------|-----------|--------------|-------------|--------------------|---|
| General    | Interfaces | High Availability | Inventory | ICap         | Advanced    | Support Bundle     |   |
| General    |            |                   |           | Tags         |             |                    |   |
| AP Name    | *          | AP70DF.2F8E.184A  |           | Policy       |             | default-policy-tag | • |
| Location*  |            | default location  |           | Site         |             | default-site-tag   | • |
| Base Radi  | io MAC     | 500f.8004.eea0    |           | RF           |             | default-rf-tag     | • |
| Ethernet N | МАС        | 70df.2f8e.184a    |           | Write Tag Co | onfig to AP | <b>i</b>           |   |

# Configuração do ISE

Este guia de configuração cobre um cenário em que a PSK do dispositivo é determinada com base no endereço MAC do cliente. Em **Administração** > Recursos de rede > Dispositivos de rede, adicione um novo dispositivo, especifique o endereço IP, habilite as Configurações de autenticação RADIUS e especifique um Segredo compartilhado RADIUS:

| ■ Cisco ISE                                                   |                                                                                                    | Administration •    | Network Resources                                        |                         | A Evaluation Mode 89 | Days Q 🕜 🔂  | ٥ |
|---------------------------------------------------------------|----------------------------------------------------------------------------------------------------|---------------------|----------------------------------------------------------|-------------------------|----------------------|-------------|---|
| Network Devices                                               | Network Device Groups Netwo                                                                                                    | ork Device Profiles | External RADIUS Servers                                  | RADIUS Server Sequences | NAC Managers         | More $\sim$ |   |
| Network Devices<br>Default Device<br>Device Security Settings | Network Devices List > New<br>Network Devices List > New<br>Network Devices<br>Name<br>980<br>Description<br>If IP Address<br>Device Profile<br>Model Name<br>Software Version<br>Network Device Group<br>Location<br>All Locat<br>IPSEC<br>Is IPSEC<br>Device Type<br>All Device<br>RADIUS UDP Settin<br>Protocol<br>RAD | Network Device      | 6 / 32<br>To Default<br>To Default<br>To Default<br>Ings |                         |                      |             |   |
|                                                               | * Shared Secret                                                                                                    |                     | Show                                                     |                         |                      |             |   |

Em **Context Visibility > Endpoints > Authentication**, adicione os endereços MAC de todos os dispositivos (clientes) que estão se conectando à rede iPSK:

| E Cisco ISE                        | Context Visibility · Endpoints                                                                        | 🛕 Evaluation Mode 89 Days 🔍 💮 🖉 🚳                                                                                                    |
|------------------------------------|----------------------------------------------------------------------------------------------------|----------------------------------------------------------------------------------------------------|
| Authentication BYOD Compliance Cor | npromised Endpoints Endpoint Classification Gue                                                       | st Vulnerable Endpoints Hardware                                                                                                    |
| INACTIVE ENDPOINTS O C 2           | AUTHENTICATION STATUS O C 2                                                                           | AUTHENTICATIONS O C O C O C O C O C O C O C O C O C O                                                                                                    |
| Image: Status     IP Address       | nreats & Vulnerabilities Export ∽ Import ∽ MDM Actions ∽ Rei<br>Username Hostname Location Endpoint I | Rows/Page       1       ✓       1       / 1 >>I       Go       1 Total Rows         ease Rejected       Revoke Certificate       ✓       Filter ~           Profile       Authentication Failure Re       Authentication       Authorization P |
| X MAC Address Status Y IP Address  | Username Hostname Location Endpoint Pr                                                                | The Authentication Failure Reason Authentication Polic Authorization Polic                                                                                                    |
| 08:BE:AC:27:85:7E                  | 08beac278 Location Unknown                                                                            | - MAB Basic_Authenticate.                                                                                                    |

Em Administration > Identity Management > Groups >Endpoint Identity Groups, crie um ou mais grupos e atribua usuários a eles. Cada grupo pode ser configurado posteriormente para usar uma PSK diferente para se conectar à rede.

| E Cisco ISE                                                                                                    | Administration • Identity                                                                                                    | Management                                | 🛦 Evaluation Mode 89 Days 🔍 ⊘ 🗖 🛱  |
|----------------------------------------------------------------------------------------------------|----------------------------------------------------------------------------------------------------|-------------------------------------------|------------------------------------|
| Identities Groups External Ide                                                                                                    | ntity Sources Identity Source Sequences                                                                                       | Settings                                  |                                    |
| Identity Groups<br>EQ<br>< 12 ♥<br>C ■ Endpoint Identity Groups                                                                                                    | Endpoint Identity Groups                                                                                                    | 3                                         | Selected 0 Total 18 😂 🚳<br>All ~ 🗸 |
| > 🛅 User Identity Groups                                                                                                    | Name                                                                                                    | Description                               |                                    |
|                                                                                                    | Android                                                                                                    | Identity Group for Profile: Android       |                                    |
|                                                                                                    | Apple-iDevice                                                                                                    | Identity Group for Profile: Apple-iDevice |                                    |
| Identities Groups External Ide                                                                                                    | antity Sources Identity Source Sequences                                                                                      | Settings                                  |                                    |
| Identity Groups<br>SQ<br>C TE O<br>C TE O<br>C | Endpoint Identity Group List > New Endpoint Group Endpoint Identity Group * Name Identity_Group_iPSK Description Parent Group |                                           |                                    |
|                                                                                                    |                                                                                                    | Submit                                    | Cancel                             |

Depois que o grupo for criado, você poderá atribuir usuários a eles. Selecione o grupo criado e clique em "Editar":

| ■ Cisco ISE                   | Administration • Identity                 | Management                                 | ▲ Evaluation Mode 89 Days Q ⑦ 등 ۞  |
|-------------------------------|-------------------------------------------|--------------------------------------------|------------------------------------|
| Identities Groups External Id | dentity Sources Identity Source Sequences | Settings                                   |                                    |
| Identity Groups               | Endpoint Identity Group                   | S                                          | Selected 1 Total 19 😥 🗔<br>All ~ 🏹 |
| > 🛅 User Identity Groups      | Name                                      | ∧ Description                              |                                    |
|                               | Epson-Device                              | Identity Group for Profile: Epson-Device   |                                    |
|                               | GuestEndpoints                            | Guest Endpoints Identity Group             |                                    |
|                               | Identity_Group_IPSK                       |                                            |                                    |
|                               | Inniner-Device                            | Identity Group for Profile: Juniper-Device |                                    |

Na configuração do grupo, adicione o endereço MAC do(s) cliente(s) que você deseja atribuir a este grupo clicando no botão "Adicionar":

| E Cisco ISE                    | Administration · Identity Management                                                                                                    | Evaluation Mode 89 Days | Q Q 50 \$ |
|--------------------------------|----------------------------------------------------------------------------------------------------|-------------------------|-----------|
| Identities Groups External Ide | ntity Sources Identity Source Sequences Settings                                                                                                    |                         |           |
| Identity Groups                | Endpoint Identity Group List > Identity_Group_IPSK Endpoint Identity Group_IPSK  * Name Identity_Group_IPSK Description Parent Group  Identity Group Endpoints Selected 0 Total 1 6 | n<br>7 @                |           |
|                                | HAd Remove V All V<br>MAC Address Static Group Assignment Endpoint Profile                                                                                                    |                         |           |
|                                | 08:BE:AC:27:85:7E true Unknown                                                                                                    |                         |           |

Em Policy > Policy Elements > **Results** > Authorization > Authorization Profiles, crie um novo perfil de autorização. Definir atributos como:

| access  | Type =  | A | CCESS_ACCEPT   |
|---------|---------|---|----------------|
| cisco-a | av-pair | = | psk-mode=ascii |
| cisco-a | av-pair | = | psk=           |

Para cada grupo de usuários que deve estar usando uma PSK diferente, crie um resultado adicional com uma psk av-pair diferente. Parâmetros adicionais como ACL e substituição de VLAN também podem ser configurados aqui.

| E Cisco ISE                              |                                                   | Policy - Policy Elements | A Evaluation Mode 89 Days | Q | 0 | P | ٥ |
|------------------------------------------|---------------------------------------------------|--------------------------|---------------------------|---|---|---|---|
| Dictionaries Conditions                  | Results                                           |                          |                           |   |   |   |   |
| Authentication >                         | Authorization Profiles > N<br>Authorization Profi | ew Authorization Profile |                           |   |   |   |   |
| Authorization Profiles Downloadable ACLs | * Name<br>Description                             | Authz_Profile_iPSK       |                           |   |   |   |   |
| Profiling >                              | * Access Type                                     | ACCESS_ACCEPT ~          |                           |   |   |   |   |
| Posture >                                | Network Device Profile                            | ±the Cisco ∨⊕            |                           |   |   |   |   |
| Client Provisioning                      | Service Template                                  |                          |                           |   |   |   |   |
|                                          | Track Movement                                    |                          |                           |   |   |   |   |
|                                          | Agentless Posture                                 |                          |                           |   |   |   |   |
|                                          | Passive Identity Tracking                         |                          |                           |   |   |   |   |

| DACL Name                                                                                                    |  |
|----------------------------------------------------------------------------------------------------|--|
| IPv6 DACL Name                                                                                                    |  |
| ACL (Filter-ID)                                                                                                    |  |
| C ACL IPv6 (Filter-ID)                                                                                                    |  |
|                                                                                                    |  |
| <ul> <li>Advanced Attributes Settings</li> </ul>                                                                                                    |  |
| iii Cisco:cisco-av-pair     iii psk-mode=ascii     v                                                                                                    |  |
| iii     Cisco:cisco-av-pair     iii     psk-mode=ascii     iii       iii     Cisco:cisco-av-pair     iii     psk=Cisco123     iii                                                                                                    |  |
| iii     Cisco:cisco-av-pair     iii     psk-mode=ascii     iii       iii     Cisco:cisco-av-pair     iii     psk=Cisco123     iii                                                                                                    |  |
| Advanced Attributes Settings      Cisco:cisco-av-pair      psk=mode=ascii      psk=Cisco123      psk=Cisco123 |  |

Em **Policy > Policy Sets**, crie um novo. Para garantir que o cliente corresponda ao conjunto de políticas, esta condição é usada:

| Cisco:cisco-av-pair <b>EQUALS</b> cisco-w | lan-ssi | d=wlan_ipsk.        | // "WLAN_iPSK" is         | WLAN name | 0 ×         |
|-------------------------------------------|---------|---------------------|---------------------------|-----------|-------------|
| Conditions Studio                         |         |                     |                           |           | 9 ^         |
| Library                                   | Editor  |                     |                           |           |             |
| Search by Name                            |         | Cisco-cisco-av-pair |                           |           | $(\otimes)$ |
| ♀♀□▲⊕₽₽₽₽₽₫€₽₽₽₽                          | f       | Equals 🗸            | cisco-wlan-ssid=WLAN_iPSK |           |             |
| Catalyst_Switch_Local_Web_Aut             |         | Set to 'Is not'     |                           | Duplicate | Save        |
| ∷                                         |         |                     | NEW AND OR                |           |             |

Condições adicionais podem ser adicionadas para tornar a correspondência de políticas mais segura.

| ≡ Cisco     | ISE             |                    | P   | olicy · Policy Sets                                      |                 | A Evaluation Mode    | 89 Days | Q (0)   | ja (¢ |
|-------------|-----------------|--------------------|-----|----------------------------------------------------------|-----------------|----------------------|---------|---------|-------|
| Policy Sets |                 |                    |     |                                                          | Reset           | Reset Policyset Hi   | tcounts |         | Save  |
| Status      | Policy Set Name | Description        | Cor | ditions                                                  | Allowed Protoco | ls / Server Sequence | Hits    | Actions | View  |
| Q Searc     | Policy_Set_iPSK |                    | F   | Cisco-cisco-av-pair EQUALS cisco-wlan-<br>ssid=WLAN_IPSK | Default Network | Access 🛛 🖂 –         | 10      | ŝ       | ,     |
| ۲           | Default         | Default policy set |     |                                                          | Default Network | Access 🛛 🗸 +         | 10      | ŝ       | >     |

Acesse a configuração recém-criada do conjunto de políticas iPSK clicando na seta azul à direita

da linha do conjunto de políticas:

| Policy Sets                |             |                                                            | Reset            | Reset Policyset Hit | counts |         | Save |
|----------------------------|-------------|------------------------------------------------------------|------------------|---------------------|--------|---------|------|
| (+) Status Policy Set Name | Description | Conditions                                                 | Allowed Protocol | s / Server Sequence | Hits   | Actions | View |
| Q Search                   |             |                                                            |                  |                     |        |         |      |
| Policy_Set_iPSK            |             | E Cisco-cisco-av-pair EQUALS cisco-wian-<br>ssid=WLAN_iPSK | Default Network  | Access 🛛 🖂 +        | 77     | ŝ       | >    |

Certifique-se de que Authentication Policy esteja definida como "Internal Endpoints":

| E Cisco ISE                      | Pc                 | olicy · Policy Sets                          |            | A Evaluation Mode 89 Days Q         | \$ \$  |
|----------------------------------|--------------------|----------------------------------------------|------------|-------------------------------------|--------|
| Policy Sets→ Policy_Set-iPSK     |                    |                                              | Reset      | Reset Policyset Hitcounts           | Save   |
| Status Policy Set Name D         | Description Condit | lons                                         |            | Allowed Protocols / Server Sequence | e Hits |
| Q Search                         |                    |                                              |            |                                     |        |
| Policy_Set-iPSK                  | ę                  | Radius-Called-Station-ID ENDS_WITH WLAN_IPSK |            | Default Network Access 🛛 🖂          | - o    |
| $\sim$ Authentication Policy (1) |                    |                                              |            |                                     |        |
| (+) Status Rule Name             | Conditions         |                                              | Use        | Hits A                              | ctions |
| Q Search                         |                    |                                              |            |                                     |        |
|                                  |                    | +                                            |            |                                     |        |
| 🤣 Default                        |                    |                                              | Internal 8 | Endpoints 🛛 🗸 🗸 ns                  | ¢      |

Em **Authorization Policy**, crie uma nova regra para cada um dos grupos de usuários. Como condição, use:

IdentityGroup-Name EQUALS Endpoint Identity Group:Identity\_Group\_iPSK //
"Identity\_Group\_iPSK" is name of the created endpoint group

com o **Resultado** sendo o **Perfil de Autorização** que foi criado anteriormente. Certifique-se de que a regra **Default** fique na parte inferior e aponte para **DenyAccess**.

| Cis                        | sco ISE                                    |                                                                  |            | Policy · Policy Sets                                                                 | S                                     |    | A Evaluation Mode 89 Day                                               | Q    | 0 ,2   |
|----------------------------|--------------------------------------------|------------------------------------------------------------------|------------|--------------------------------------------------------------------------------------|---------------------------------------|----|------------------------------------------------------------------------|------|--------|
| Q                          | Search                                     |                                                                  |            |                                                                                      |                                       |    |                                                                        |      |        |
|                            |                                            |                                                                  |            |                                                                                      |                                       |    | Internal Endpoints ${\ igsilom {\ \ \ \ \ \ \ \ \ \ \ \ \ \ \ \ \ \ \$ |      |        |
|                            | 0                                          | Default                                                          |            |                                                                                      |                                       |    | > Options                                                              | 0    | ŝ      |
| A                          | rization                                   | Policy - Local Exceptions                                        | 2          |                                                                                      |                                       |    |                                                                        |      |        |
| Author                     | orization                                  | Policy - Global Exception<br>Policy (1)                          | 15         |                                                                                      | Results                               |    |                                                                        |      |        |
| Author<br>Author<br>Author | orization<br>orization<br>Status           | Policy - Global Exception<br>Policy (1)<br>Rule Name             | rs<br>Conc | litions                                                                              | Results                               |    | Security Groups                                                        | Hits | Action |
| Author<br>Author<br>Author | orization<br>orization<br>Status<br>Search | Policy - Global Exception<br>Policy (1)<br>Rule Name             | Conc       | dítions                                                                              | Results<br>Profiles                   |    | Security Groups                                                        | Hits | Action |
| Author<br>Author<br>Author | Status                                     | Policy - Global Exception Policy (1) Rule Name Authz_Rule_Group1 | Conc       | ditions<br>IdentityGroup-Name EQUALS Endpoint Identity<br>Groups:Identity_Group_JPSK | Results Profiles Authz_Profile_iPSK × | ~+ | Security Groups Select from list                                       | Hite | Action |

Se cada usuário tiver uma senha diferente, em vez de criar grupos de endpoint e regras correspondentes a esse grupo de endpoint, uma regra com esta condição poderá ser feita:

Radius-Calling-Station-ID **EQUALS** <client\_mac\_addr>

**Note**: O delimitador de endereço MAC pode ser configurado na WLC em **AAA** >**AAA Advanced** > **Global Config** > **Advanced Settings**. Neste exemplo, o caractere "-" foi usado.

| Ci          | isco IS          | 6E                                                                                                  |               | Policy · Policy Sets                                                                                                    |                                                                     |                  | A Evaluation                                      | n Mode 89 Days           | 2 0  | , 969        |
|-------------|------------------|----------------------------------------------------------------------------------------------------|---------------|----------------------------------------------------------------------------------------------------|---------------------------------------------------------------------|------------------|---------------------------------------------------|--------------------------|------|--------------|
| Q           | Search           | h                                                                                                   |               |                                                                                                    |                                                                     |                  |                                                   |                          |      |              |
|             |                  |                                                                                                    |               |                                                                                                    |                                                                     |                  | Internal Endpoints                                | $\propto$ $\sim$         |      |              |
|             | 0                | Default                                                                                             |               |                                                                                                    |                                                                     |                  | > Options                                         |                          | 0    | ŝ            |
| Autho       | orization        | n Policy - Local Exception                                                                          | s             |                                                                                                    |                                                                     |                  |                                                   |                          |      |              |
|             |                  |                                                                                                    |               |                                                                                                    |                                                                     |                  |                                                   |                          |      |              |
| Autho       | orization        | Policy - Global Exceptio                                                                            | ns            |                                                                                                    |                                                                     |                  |                                                   |                          |      |              |
| > Autho     | orization        | n Policy - Global Exceptio<br>n Policy (1)                                                          | ns            |                                                                                                    |                                                                     |                  |                                                   |                          |      |              |
| > Autho     | orization        | n Policy - Global Exceptio                                                                          | ns            |                                                                                                    | Results                                                             |                  |                                                   |                          |      |              |
| Autho       | orization        | n Policy - Global Exceptio<br>n Policy (1)<br>Rule Name                                             | Con           | nditions                                                                                                    | Results<br>Profiles                                                 |                  | Security Groups                                   |                          | Hits | Actions      |
| Autho Autho | Status           | n Policy - Global Exception<br>n Policy (1)<br>Rule Name                                            | ns<br>Con     | nditions                                                                                                    | Results<br>Profiles                                                 |                  | Security Groups                                   |                          | Hits | Actions      |
| > Autho     | Status<br>Search | Rule Name Authz_Rule_Single                                                                         | Con           | nditions<br>Radius-Calling-Station-ID EQUALS 08-BE-AC-27-<br>85-7E                                                                  | Results<br>Profiles<br>Authz_Profile_iPSK ×                         | ~+               | Security Groups<br>Select from list               | ~+                       | Hits | Actions<br>© |
| > Autho     | Status<br>Search | Policy - Global Exceptio     Policy (1)      Rule Name      Authz_Rule_Single     Authz_Rule_Group1 | Con<br>L<br>R | Radius-Calling-Station-ID EQUALS 08-BE-AC-27-<br>85-7E<br>IdentityGroup-Name EQUALS Endpoint Identity<br>Groups:Identity_Group_IPSK | Results<br>Profiles<br>Authz_Profile_iPSK ×<br>Authz_Profile_iPSK × | <u>~</u> +<br>~+ | Security Groups Select from list Select from list | <u>~</u> +<br><u>~</u> + | Hits | Action<br>©  |

As regras da política de autorização permitem que muitos outros parâmetros sejam usados para especificar a senha que o usuário está utilizando. Algumas das regras mais comumente usadas seriam:

#### 1. Correspondência com base no local do usuário

Neste cenário, a WLC precisa enviar informações de localização do AP para o ISE. Isso

permite que os usuários em um local usem uma senha, enquanto os usuários em outro local usam uma senha diferente. Isso pode ser configurado em **Configuration > Security > Wireless AAA Policy**:

| Edit Wireless AAA Policy |                    |  |  |  |  |  |
|--------------------------|--------------------|--|--|--|--|--|
| Policy Name*             | default-aaa-policy |  |  |  |  |  |
| NAS-ID Option 1          | System Name 🔻      |  |  |  |  |  |
| NAS-ID Option 2          | AP Location        |  |  |  |  |  |
| NAS-ID Option 3          | Not Configured 🔻   |  |  |  |  |  |
|                          |                    |  |  |  |  |  |

#### 2. Correspondência baseada no perfil do dispositivo

Neste cenário, a WLC precisa ser configurada para criar o perfil dos dispositivos globalmente. Isso permite que um administrador configure uma senha diferente para dispositivos de laptop e telefone. A classificação global de dispositivos pode ser ativada em **Configuration > Wireless > Wireless Global**. Para obter a configuração de criação de perfil do dispositivo no ISE, consulte o <u>Guia de design de criação de perfil do ISE</u>.

Além do retorno da chave de criptografia, como essa autorização acontece na fase de associação 802.11, é inteiramente possível retornar outros atributos AAA do ISE, como ACL ou ID de VLAN.

## Troubleshoot

## Solução de problemas no 9800 WLC

Na WLC, a coleta de rastreamentos radioativos deve ser mais do que suficiente para identificar a maioria dos problemas. Isso pode ser feito na interface da Web da WLC em **Troubleshooting** > **Radioative Trace**. Adicione o endereço MAC do cliente, pressione **Start** e tente reproduzir o problema. Clique em **Gerar** para criar o arquivo e baixá-lo:

### Troubleshooting - > Radioactive Trace

| Conditional Debug Global State: Stopped |                                 |                  |  |  |  |  |  |  |
|-----------------------------------------|---------------------------------|------------------|--|--|--|--|--|--|
| + Add × Delete                          | Start Stop                      |                  |  |  |  |  |  |  |
| MAC/IP Address                          | Trace file                      |                  |  |  |  |  |  |  |
| 74da.38f6.76f0                          | debugTrace_74da.38f6.76f0.txt 📥 | ► Generate       |  |  |  |  |  |  |
| ⊲ ⊲ 1 ⊳ ⊳  20 ▼                         | items per page                  | 1 - 1 of 1 items |  |  |  |  |  |  |

**Importante**: iPhones em smartphones IOS 14 e Android 10 usam endereços mac aleatórios ao se associarem à rede. Essa funcionalidade pode quebrar completamente a configuração do iPSK. Verifique se esse recurso está desativado!

Se os rastreamentos radioativos não forem suficientes para identificar o problema, as capturas de pacotes poderão ser coletadas diretamente no WLC. Em **Troubleshooting > Captura de Pacotes**, adicione um ponto de captura. Por padrão, a WLC usa a interface de gerenciamento sem fio para todas as comunicações RADIUS AAA. Aumente o tamanho do buffer para 100 MB se a WLC tiver um número alto de clientes:

| Edit Packet Capture                                | × |
|----------------------------------------------------|---|
| Capture Name* iPSK                                 |   |
| Filter* any 🔻                                      |   |
| Monitor Control Plane                              |   |
| Buffer Size (MB)* 100                              |   |
| Limit by* Duration <b>v</b> 3600 secs ~= 1.00 hour |   |
| Available (4) Search Q Selected (1)                |   |
| © GigabitEthernet1 → (♡ Vlan39                     | ÷ |
| © GigabitEthernet2 →                               |   |
| € GigabitEthernet3                                 |   |
| Ulan1 >                                            |   |
|                                                    |   |

Uma captura de pacote de uma tentativa de autenticação e contabilização bem-sucedida é mostrada na figura abaixo. Use este filtro do Wireshark para filtrar todos os pacotes relevantes para este cliente:

| ip.ac<br>wicpca<br>File Edit | ldr==<br>ap.pcap<br>t View Go Captur | Analyze Statistics Telephony | Wireless Tools Help |          |                    |                  |                                                |
|------------------------------|--------------------------------------|------------------------------|---------------------|----------|--------------------|------------------|------------------------------------------------|
|                              | - 10 49 20 124 II appel I            |                              | 444#                |          |                    |                  |                                                |
| p.auur                       | ==10.40.59.154 [[eapor]              | bootp                        |                     |          |                    |                  |                                                |
| No.                          | Time                                 | Source                       | Destination         | Protocol | Length Source Port | Destination Port | Info                                           |
|                              | 1 0.000000                           | 10.48.39.212                 | 10.48.39.134        | RADIUS   | 430 56240          | 1812             | Access-Request id=123                          |
|                              | 2 0.014007                           | 10.48.39.134                 | 10.48.39.212        | RADIUS   | 224 1812           | 56240            | Access-Accept id=123                           |
|                              | 3 0.000000                           | 10.48.39.134                 | 10.48.39.212        | RADIUS   | 224 1812           | 56240            | Access-Accept id=123, Duplicate Response       |
|                              | 4 5.944995                           | Cisco 24:95:8a               | EdimaxTe f6:76:f0   | EAPOL    | 203 5247           | 5253             | Key (Message 1 of 4)                           |
|                              | 5 0.005004                           | EdimaxTe f6:76:f0            | Cisco 24:95:8a      | EAPOL    | 213 5253           | 5247             | Key (Message 2 of 4)                           |
|                              | 6 0.001007                           | Cisco 24:95:8a               | EdimaxTe f6:76:f0   | EAPOL    | 237 5247           | 5253             | Key (Message 3 of 4)                           |
|                              | 7 0.004990                           | EdimaxTe f6:76:f0            | Cisco 24:95:8a      | EAPOL    | 191 5253           | 5247             | Key (Message 4 of 4)                           |
|                              | 8 4.318043                           | 10.48.39.212                 | 10.48.39.134        | RADIUS   | 569 56240          | 1813             | Accounting-Request id=124                      |
|                              | 9 0.013992                           | 10.48.39.134                 | 10.48.39.212        | RADIUS   | 62 1813            | 56240            | Accounting-Response id=124                     |
|                              | 10 0.000000                          | 10.48.39.134                 | 10.48.39.212        | RADIUS   | 62 1813            | 56240            | Accounting-Response id=124, Duplicate Response |

## Solução de problemas do ISE

A principal técnica de solução de problemas no Cisco ISE é a página **Live Logs**, encontrada em **Operations > RADIUS > Live Logs**. Eles podem ser filtrados colocando o endereço MAC do cliente no campo ID do endpoint. Abrir um relatório completo do ISE fornece mais detalhes sobre o motivo da falha. Verifique se o cliente está atingindo a política correta do ISE:

| ■ Cisco ISE                           |                       | Operations • P | Operations • RADIUS |             |                   | A Evaluation Mode 89 Days    | Q Ø 19 @                                 |
|---------------------------------------|-----------------------|----------------|---------------------|-------------|-------------------|------------------------------|------------------------------------------|
| Live Logs Live Sessions               |                       |                |                     |             |                   |                              |                                          |
| Misconfigured Supplicants 🕕           | Misconfigured Network | Devices 🕕      | RADIUS Drops        | c           | lient Stopped Res | ponding 🕕                    | Repeat Counter 🕕                         |
| 0                                     | 0                     |                | 0                   |             | 0                 |                              | 1                                        |
| ටී Refresh 🖆 Reset Repeat Counts 🖞 Ex | port To 🗸             |                |                     | R           | efresh<br>lever   | Show<br>Latest 20 records ~  | Within<br>Last 3 hours →<br>V Filter → ۞ |
| Time Status                           | Details Repea         | Identity       | Endpoint ID         | Endpoint    | Authentic A       | Authoriz Authorization       | Pro IP Address                           |
| ×                                     | ~                     | Identity       | Endpoint ID         | Endpoint Pr | Authenticati      | Authorizatic Authorization P | rofiles IP Address                       |
| Aug 19, 2022 08:04:20.5               | <u>0</u> 1            | 08:BE:AC:27:8  | 08:BE:AC:27:85:7E   | Unknown     | Policy_Set P      | volicy_Set Authz_Profile_il  | PSK fe80::e864:b6                        |
| Aug 19, 2022 08:04:13.3               | à                     | 08:BE:AC:27:8  | 08:BE:AC:27:85:7E   | Unknown     | Policy_Set P      | olicy_Set Authz_Profile_il   | PSK                                      |

#### Sobre esta tradução

A Cisco traduziu este documento com a ajuda de tecnologias de tradução automática e humana para oferecer conteúdo de suporte aos seus usuários no seu próprio idioma, independentemente da localização.

Observe que mesmo a melhor tradução automática não será tão precisa quanto as realizadas por um tradutor profissional.

A Cisco Systems, Inc. não se responsabiliza pela precisão destas traduções e recomenda que o documento original em inglês (link fornecido) seja sempre consultado.